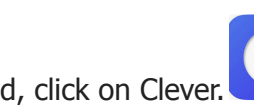

Step 1: On the student iPad, click on Clever.

Step 2: Click on McGraw Hill.

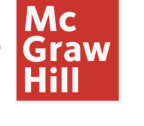

Step 3: Click on the book.

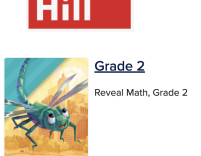

Step 4: On the left hand side of the screen, click on *Lessons*.

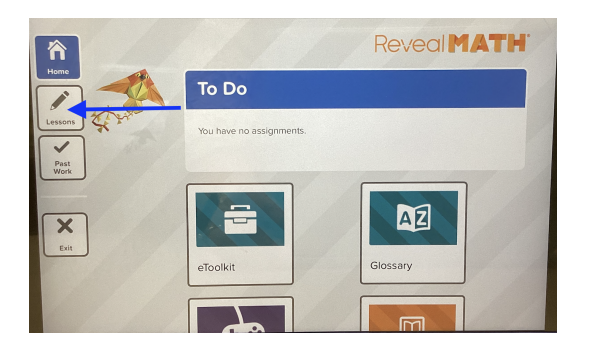

Step 5:Click on the *Table of Contents* drop-down menu.

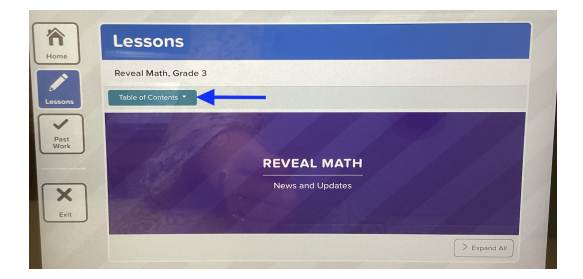

Step 6: Click on the *arrow in the circle* on the right of the Unit to select a <u>specific lesson</u>.

| Lessons                                                          |             |
|------------------------------------------------------------------|-------------|
| Reveal Math, Grade 3                                             |             |
| Table of Contents *                                              |             |
| Table of Contents                                                | $\boxtimes$ |
| Course Overview                                                  |             |
| Reveal Math: News and Updates (This Page)                        |             |
| Program Overview: Learning & Support Resources                   |             |
| Program Resources: Course Materials                              |             |
| Program Resources: Course Assessments                            |             |
| Unit 1: Math. Is                                                 | •           |
| Unit 2: Use Place Value to Fluently Add and Subtract within 1000 | •           |
| Unit 3. Multiplication and Division                              |             |
| Unit 4: Use Patterns to Multiply by 0.3.2.5. and 10              | •           |
| Unit 5: Use Properties to Multiply by 3. 4. 6. 7.8. and 9        | •           |
| Livit & Connect Area and Multiplication                          | ()          |

Step 7: When you are in an individual lesson, click on the tab labeled *Practice and Reflect* and the Math Replay video will be located there. Click to view!

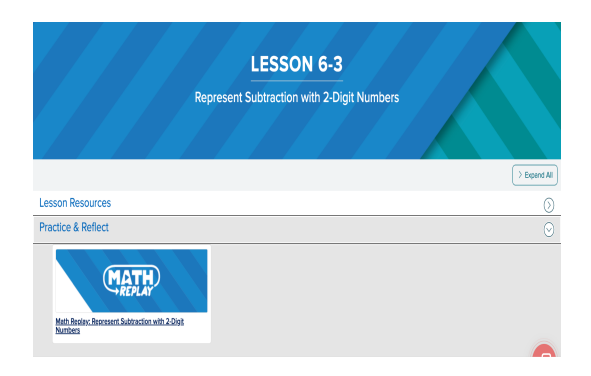

\*\*You will also have access to the Lesson Resources, which includes the Interactive Student Edition.